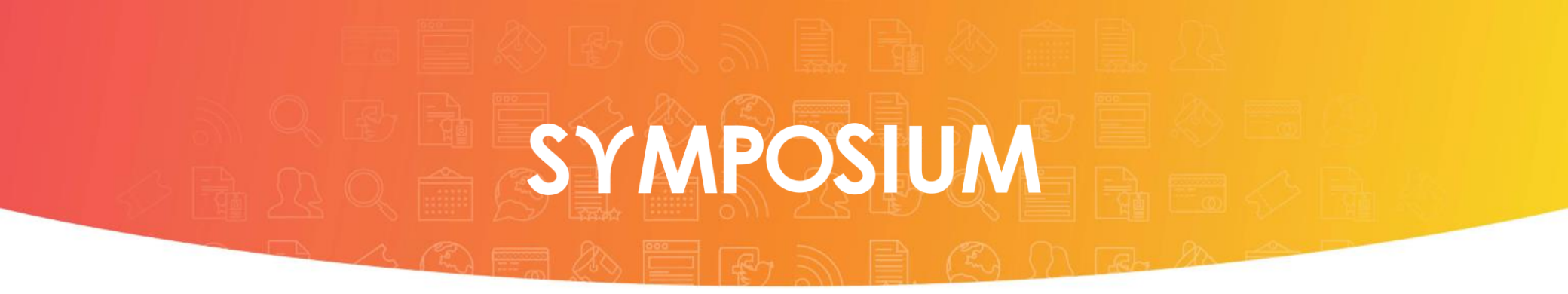

# Guía rápida para la creación de eventos

Gestiona y promociona tus eventos forma fácil y eficaz.

# 

SYMPOSIUM es una herramienta online corporativa que permite gestionar todos sus eventos de forma sencilla y diferenciada, obteniendo importantes ahorros y una gran difusión.

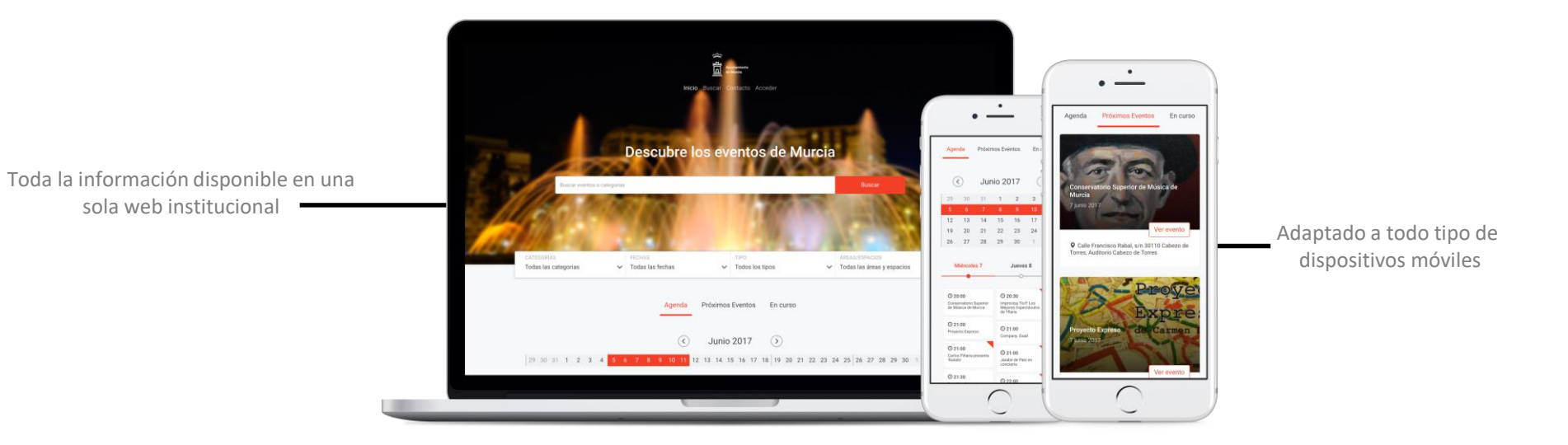

#### VEAMOS COMO CREAR EVENTOS EN EL PORTAL

# Acceso al panel de organizador

Para crear un evento primero debemos acceder al panel de organizador. Podemos acceder de dos maneras:

1 MENÚ SUPERIOR Haciendo click sobre ACCEDER en el menú principal

|                                   | ESPAÑOL ENGLISH CATALÀ PORTUGUÊS |
|-----------------------------------|----------------------------------|
|                                   |                                  |
| SYM.POSIUM<br>Publica tus eventos | INICIO BUSCAR ACCEDER            |
|                                   |                                  |

**PIE DE PÁGINA** Haciendo clic sobre Registra un evento en el pie de la página web

SERVICIOS

SOBRE NOSOTROS

Contacto

Consulta eventos Registra un evento Suscríbete via KML, ICS o RSS Privacidad

# Acceso al panel organizador

Para identificarte dispones de varias opciones. Puedes acceder a través de tu universidad, introduciendo el correo electrónico institucional y la contraseña, con tu usuario Symposium o mediante tus redes sociales (si tienes una cuenta activa).

| ge entre una de las siguientes opciones                               |                                              |            |
|-----------------------------------------------------------------------|----------------------------------------------|------------|
| UNIVERSIDADES: con tu cuenta universitaria                            | Usuarios externos                            |            |
| Haz clic en el siguiente botón para identificarte a través de RedIRIS | Introduce tu correo electrónico y contraseña |            |
| Iniciar identificación                                                | Correo electrónico                           | Contraseña |
|                                                                       | ¿Olvidaste tu contraseña?                    | Acceder    |
|                                                                       |                                              |            |

Si tienes una cuenta compatible puedes acceder con ella directamente

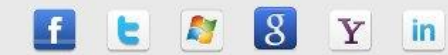

# Acceso al panel creación de evento

| SYMPOSIUM<br>Publica tus eventos      |                              |         |           |         |           | INICIO | BUSCAR                      | symposi                            | G                       | AY          |
|---------------------------------------|------------------------------|---------|-----------|---------|-----------|--------|-----------------------------|------------------------------------|-------------------------|-------------|
| PANEL ORGANIZADOR PANEL ASISTEN       | TE INSCRIPCIONES             | GESTIO  | NADAS     |         | CONFIGUE  | RACIÓN | - symposiur                 | n@emagister                        | .C                      |             |
| Symposium Técnico, tienes 55 nue      | was notificaciones.          |         |           |         |           |        | Crea เ                      | ın evento r                        | nuevo                   |             |
| Eventos que organizo                  | Próximos Anteri              | ores    |           |         | Θ         | Pa     | inel de a                   | actividad                          | globa                   | al          |
| Selecció                              | ne un elemento para editarlo | o tener | inform ac | ión más | detallada |        | Siga la activid             | lad de los event                   | os con los<br>rel       | que         |
| UOC-corporate                         |                              | ۲       | 2         | ü       |           | Has    | s modificado<br>sumentación | el evento Ever<br>científica. (ha  | nto de<br>se 5 horas    | 5)          |
| UOC-alumni                            |                              | ۲       | 2         |         |           | Has    | s añadido un                | a fecha al ever                    | nto Evento              | o de        |
| UOC-principal                         |                              | æ       |           | 8       |           | cor    | comunicaciones] (hace 8 día | s] (hace 8 día:                    | erre de subida<br>Es)   |             |
|                                       |                              | æ       | <i>•</i>  |         |           | Has    | s añadido un<br>cumentación | a fecha al ever<br>científica [Apr | nto Evento<br>ertura de | o de<br>sul |
| uuc-media                             |                              | ۲       | 2         | ũ       |           | de     | comunicacio                 | ones] (hace 8                      | días)                   |             |
| UOC-ri                                |                              | ۲       | 2         | Ũ       |           | do     | umentación<br>úmenes1 (ha   | científica [Cie<br>ice 8 días)     | rre de su               | bid         |
| UOC-x                                 |                              | ۲       | 2         | ũ       |           | Has    | añadido un                  | a fecha al ever                    | nto Evento              | o de        |
| Evento post nueva científica          |                              | æ       |           | -       |           | doo    | resúmentación<br>resúmenes] | cientifica [Ap<br>(hace 8 días)    | ertura de               | su          |
|                                       |                              | æ       | 0         | 0       |           |        |                             |                                    | 1 2 3 Sig               | j > (       |
| lesti23 (sorrador)                    |                              | ۲       | 2         | ũ       |           |        |                             |                                    |                         |             |
| asdasda (Borrador)                    |                              | ۲       | 2         | Ũ       |           |        |                             |                                    |                         |             |
| Concierto Benéfico Por Nuestros Niños |                              | ۲       | 2         | 6       |           |        |                             |                                    |                         |             |
|                                       |                              |         | 1234      | 5 6 Sig | g > Últ » |        |                             |                                    |                         |             |
|                                       |                              |         |           |         |           |        |                             |                                    |                         |             |

¿Quieres difundir tus eventos en tu web o blog?

Una vez identificado, y si tienes permisos de organizador en la plataforma, aparecerá la siguiente página.

Para crear un nuevo evento deberemos hacer clic sobre el botón rojo ¿Eres organizador de eventos?

# Panel creación de evento

Desde aquí ya es posible introducir los datos básicos y crear el evento.

| 1. Datos iniciales<br>Introduce los datos iniciales necesarios para crear tu<br>evento. |                                                                                           | 2. Edición avanzada<br>Herramientas para incluir más información<br>previsualizar evento. | <b>3. Publicar</b><br>Haz tu evento visible. Podrás editarlo en cualquie<br>momento.                                                                                                    |
|-----------------------------------------------------------------------------------------|-------------------------------------------------------------------------------------------|-------------------------------------------------------------------------------------------|----------------------------------------------------------------------------------------------------|
| Comienza a crear tu                                                                     | u evento                                                                                  |                                                                                           |                                                                                                    |
| ntroduce los datos básicos del<br>.os campos señalados con * so<br>Datos básicos        | evento. Más ade<br>n obligatorios                                                         | lante podrás completar los datos desde                                                    | el panel de usuario.                                                                                                    |
| Título*                                                                                 |                                                                                           |                                                                                           |                                                                                                    |
| Tipo de evento*                                                                         | Seleciona un tij                                                                          | <b>7</b> 00                                                                               |                                                                                                    |
| Asignar a campus<br>Asignar a facultad<br>Formato del evento                            | Seleciona ún ti<br>Actividad depo<br>Acto solemne<br>Concierto<br>Concurso<br>Conferencia | po<br>rtiva                                                                               | Los eventos con formato de agenda no tienen página<br>propia, solo una ficha en la web con los datos básicos.<br>Puedes cambiar de un formato a otro en cualquier<br>momento. Más información. |
| Organizador<br>Teléfono de contacto                                                     | Congreso<br>Curso<br>Curso de veran                                                       | o T                                                                                       | Puedes especificar el texto que aparece entre corchetes er<br>el asunto de las notificaciones que recibas por correo<br>electrónico                                                            |
| Correo electrónico de contacto                                                          | Exposición<br>Feria                                                                       |                                                                                           | Puedes especificar si quieres una dirección personalizada para tu evento                                                                                                    |
| Asunto personalizado<br>Dirección web                                                   | Jornadas<br>Otros<br>Presentación                                                         |                                                                                           | Si configuras el evento como privado, solo será accesible a<br>través de un enlace especial que podrás consultar en Dato<br>Básicos.                                                           |
| Evento privado*                                                                         | Seminario<br>Taller                                                                       |                                                                                           |                                                                                                    |

### Panel creación de evento: Datos Iniciales

Comenzaremos por introducir los datos básicos del evento.

| Datos básicos                       |                                                                                                |      |                                                                                                    |
|-------------------------------------|------------------------------------------------------------------------------------------------|------|----------------------------------------------------------------------------------------------------|
| Título*                             |                                                                                                |      |                                                                                                    |
| Tipo de evento*                     | Seleciona un tipo                                                                              | •    |                                                                                                    |
| Asignar a campus                    | < No asignado a campus >                                                                       | •    | Los eventos con formato de agenda no tienen página<br>propia, solo una ficha en la web con los datos básicos.                                                                                                    |
| Asignar a facultad                  | < No asignado a facultad >                                                                     | •    | Puedes cambiar de un formato a otro en cualquier<br>momento. Más información.                                                                                                    |
| Formato del evento                  | <ul> <li>Evento estándar (con página propia)</li> <li>Evento de agenda (solo ficha)</li> </ul> |      |                                                                                                    |
| Organizador<br>Teléfono de contacto | No mostrar                                                                                     | •    | Puedes especificar el texto que aparece entre corchetes en<br>el asunto de las notificaciones que recibas por correo<br>electrónico                                                                                                    |
| Correo electrónico de contacto      |                                                                                                |      | Puedes especificar si quieres una dirección personalizada para tu evento                                                                                                    |
| Asunto personalizado                |                                                                                                |      | and the second second se |
| Dirección web                       | http://demopremium.sym.posium.com/go/                                                          |      | Si configuras el evento como privado, solo sera accesible a<br>través de un enlace especial que podrás consultar en Datos<br>Básicos.                                                                                                    |
| Evento privado*                     | Este evento es público y es accesible des                                                      | de 🔻 |                                                                                                    |

Aunque sólo Título, Tipo de Evento y Evento privado son obligatorios, es recomendable rellenar el mayor número de campos para ofrecer la información más completa posible.

# Panel creación de evento: Categorías

En esta sección deberemos introducir primero el área temática a la que pertenece el evento en el campo Categoría.

| Categorías y Pala            | bras clave               | Las Palabras clave sirven para ayudarte a relacionar tu<br>avento con structore consentor o con aventor del mimo tino                                                                                                    |
|------------------------------|--------------------------|----------------------------------------------------------------------------------------------------|
| Categoría*<br>Palabras clave | Selecciona una categoría | <ul> <li>o de la misma temática.</li> <li>Te sugeriremos palabras clave ya en uso para ayudarte a obtener el mejor resultado.</li> <li>Para añadir una nueva palabra clave tras escribirla pulsa intro o coma, y para elimininarla pulsa la tecla retroceso o haz clic sobre la x correspondiente.</li> </ul> |

Una vez introducida el área temática correspondiente, aparecerá un nuevo campo donde deberemos seleccionar una o varias categorías para el evento.

| Categorías y Palabras<br>Categoría*<br>Palabras clave | clave<br>Selecciona una categoría 🛟                                               | Las Palabras clave sirven para ayudarte a relacionar tu evento con otros conceptos o con eventos del mismo tipo o de la misma temática.<br>Te sugeriremos palabras clave ya en uso para ayudarte a obtener el mejor resultado.<br>Para añadir una nueva palabra clave tras escribirla pulsa intro o coma, y para elimininarla pulsa la tecla retroceso o haz clic sobre la x correspondiente. |  |  |  |  |
|-------------------------------------------------------|-----------------------------------------------------------------------------------|----------------------------------------------------------------------------------------------------|--|--|--|--|
| Categorías y Palabras<br>Categoría*                   | clave<br>Agricultura y alimentación \$<br>Administración de recursos naturales \$ | Las Palabras clave sirven para ayudarte a relacionar tu evento con otros conceptos o con eventos del mismo tipo o de la misma temática.<br>Te sugeriremos palabras clave ya en uso para ayudarte a obtener el mejor resultado.                                                                                                    |  |  |  |  |
| Categorías seleccionadas                              | Administración de empresas agropecuarias<br>Administración de recursos naturales  | intro o coma, y para elimininarla pulsa la tecla retroceso o<br>haz clic sobre la x correspondiente.                                                                                                    |  |  |  |  |

# Panel creación de evento: Palabras clave

El campo de palabras clave, aunque no es obligatorio, es aconsejable rellanar para ayudar a los motores de búsqueda a indexar la página web y que salga antes en los resultados.

| Categorías y Palabras clave                        | (i) Las Palabras clave sirven para ayudarte a relacionar tu evento con otros concentos o con eventos del mismo tipo                                                                                                    |
|----------------------------------------------------|----------------------------------------------------------------------------------------------------|
| Categoría* Selecciona una catego<br>Palabras clave | oría  o de la misma temática. Te sugeriremos palabras clave ya en uso para ayudarte a obtener el mejor resultado. Para añadir una nueva palabra clave tras escribirla pulsa intro o coma, y para elimininarla pulsa la tecla retroceso o haz clic sobre la x correspondiente. |

Para **añadir** nuevas palabras clave simplemente deberemos separarlas con comas o presionar *intro* después de introducir cada una.

|--|--|--|

Para **eliminarlas** basta con presionar la tecla retroceso o hacer clic sobre la X correspondiente.

# Panel creación de evento: Descripción

En esta sección introduciremos la descripción del evento. Para darle formato al texto podemos hacer uso de las herramientas existentes justo encima del campo de texto.

Descripción\*

También se puede copiar y pegar el texto desde un documento *Word* manteniendo la mayor parte del formato original.

# Panel creación de evento: Localización

Escribiendo en el campo de texto la dirección del evento y clicando **Buscar** se centrará en el mapa dicha dirección. Podremos modificarla directamente en el mapa clicando y arrastrando el pin de localización.

Introduce la localización de tu evento\* 😡

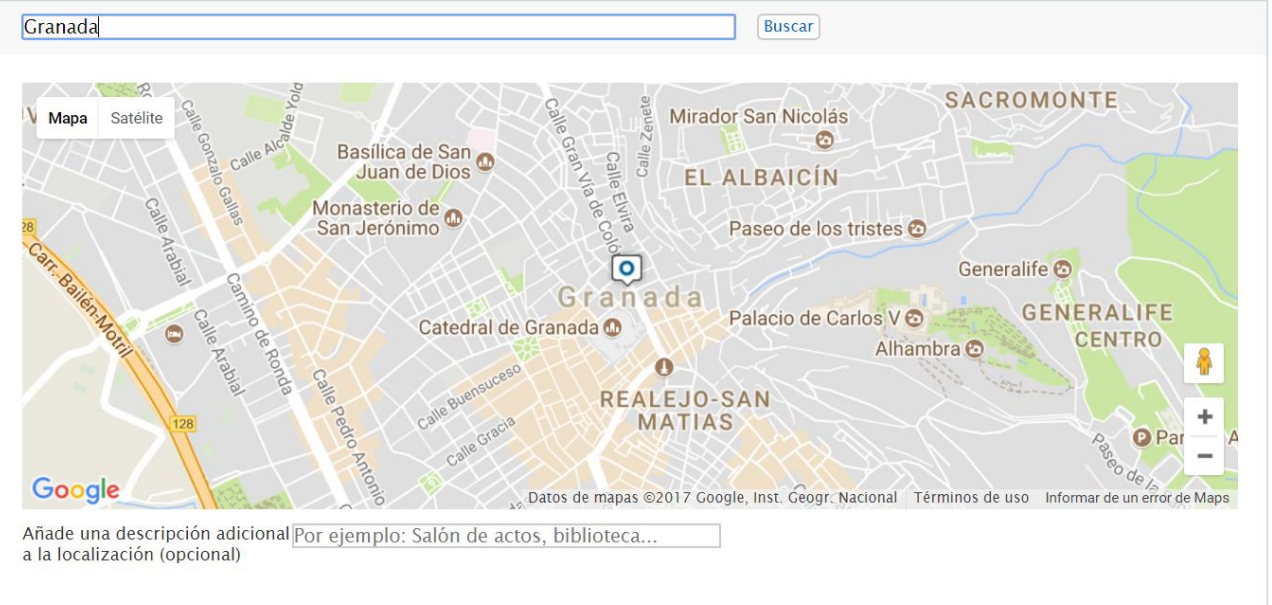

Debajo del mapa existe un campo opcional en el cual podremos añadir información más específica sobre la localización del evento.

# Panel creación de evento: Finalización

Una vez rellenados todos los datos de forma correcta, al presionar sobre **Siguiente** crearemos el evento en **modo borrador** y si se estima oportuno ya se podría publicar el evento directamente.

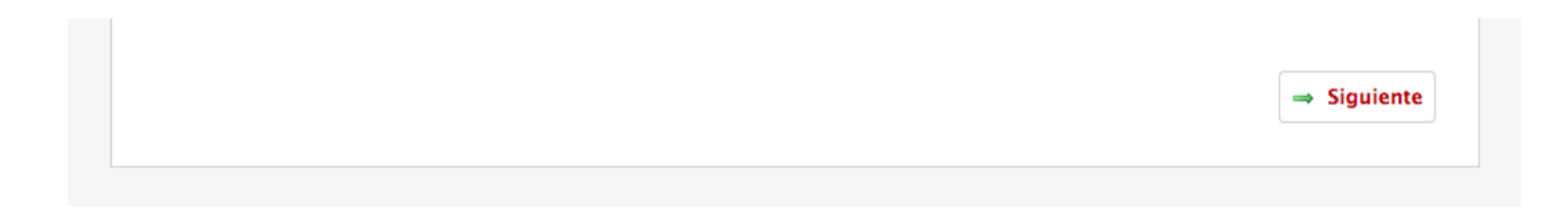

# Panel de edición avanzada: Contenido

Desde esta nueva sección terminaremos de editar nuestro evento con la ayuda de los menús/módulos de la izquierda.

| 1. Datos<br>Introduce los datos iniciale<br>evento.                                        | inicia<br>s necesar | les<br>los para crear tu He<br>pre              | 2. Edición avanzada<br>rramientas para incluir más información y<br>visualizar evento. | <b>3. Pub</b><br>Haz tu evento visible. Podrá<br>momento.                     | licar<br>s editarlo en cualquier |
|--------------------------------------------------------------------------------------------|---------------------|-------------------------------------------------|----------------------------------------------------------------------------------------|-------------------------------------------------------------------------------|----------------------------------|
| T <mark>utorial</mark> (Borrador)                                                          |                     |                                                 |                                                                                        | 🔍 Ver evento                                                                  | 📀 Publica tu ever                |
| 🔒 Estadísticas                                                                             | w                   | Datos básico                                    | )S                                                                                     |                                                                               | (                                |
| 🥜 Contenido                                                                                |                     |                                                 |                                                                                        | 12. T (1. 10.00)                                                              |                                  |
| Datos básicos<br>Programa<br>Ponentes<br>Organizadores<br>Patrocinadores<br>Nuevas páginas |                     | Cuando hayas term<br>Título*<br>Tipo de evento* | Inado de editar, haz clic en Guardar para<br>Tutorial<br>Taller                        | conservar los cambios.<br>V                                                   |                                  |
| Diseño                                                                                     | Ŧ                   | Evento privado*                                 | Este evento es privado y solo es                                                       | posible visitarlo e inscribirs 🔻                                              |                                  |
| 🥜 Herramientas                                                                             | Ψ.                  | El enlace para http://demopr                    | acceder a tu evento es el siguiente:<br>emium.sym.posium.com/12016/detail/tut          | orial.html?private=41abd41f7ed948                                             | 38bff96                          |
| 🕫 Difusión                                                                                 | V                   | Asignar a campus                                | < No asignado a campus >                                                               | •                                                                             |                                  |
| 🗐 Documentación                                                                            | Ψ                   | Asignar a facultad                              | < No asignado a facultad >                                                             | •                                                                             |                                  |
| 🝰 Asistentes                                                                               | v                   | Formato del evento                              | 🔍 Evento de agenda (solo ficha)                                                        | Evento estándar (con página proj                                              | pia)                             |
|                                                                                            |                     | Los eventos co<br>Puedes cambia                 | n formato de agenda no tienen página pro<br>r de un formato a otro en cualquier mome   | ppia, solo una ficha en la web con lo<br>into. <mark>Más información</mark> . | s datos básicos.                 |
|                                                                                            |                     | Our standard                                    | 1                                                                                      | 1                                                                             |                                  |

# Panel de edición avanzada: Datos básicos

Se nos abre automáticamente el apartado **Datos básicos**, desde donde podremos editar los campos introducidos en el panel de creación de

evento.

| Estadísticas                    | *  | Datos básicos                             |                                                                                                    |       |
|---------------------------------|----|-------------------------------------------|----------------------------------------------------------------------------------------------------|-------|
| Contenido                       |    | Currente have a second                    |                                                                                                    |       |
| atos básicos<br>rograma         |    | Cuando hayas terminad                     | o de editar, naz clic en <b>Guarda</b> r para conservar los cambios.                                                                            |       |
| rganizadores                    |    | Título*                                   | Tutorial                                                                                                    |       |
| atrocinadores<br>luevas páginas |    | Tipo de evento*                           | Taller ▼                                                                                                    |       |
| Diseño                          | w  | Evento privado*                           | Este evento es privado y solo es posible visitarlo e inscribir. 🔻                                                                               |       |
| Herramientas                    | ٣  | El enlace para acceo<br>http://demopremiu | der a tu evento es el siguiente:<br>m.sym.posium.com/12016/detaii/tutorial.html?private=41abd41f7ed9488bff96                                    |       |
| Difusión                        | v  | Asignar a campus                          | < No asignado a campus > 🔻                                                                                                    |       |
| Documentación                   | w. | Asignar a facultad                        | < No asignado a facultad > 🔹                                                                                                    |       |
| Asistentes                      | w  | Formato del evento                        | Evento de agenda (solo ficha)                                                                                                    |       |
|                                 |    | Puedes cambiar de<br>Organizador          | Indio de agenda no denen pagina propia, solo una rena en a web con los datos basico<br>un formato a otro en cualquier momento. Más información. | 3.    |
|                                 |    | Correo electrónico de contacto            | mariafentyblu <mark>m</mark> e@gmail.com                                                                                                    |       |
|                                 |    | ldioma original del<br>evento             | Español 🔻                                                                                                    |       |
|                                 |    | Este es el idioma er opciones de idioma   | n el que el contenido original del evento fue creado. Modifícalo si no es correcto. Para m<br>utiliza Activar modo multi idioma                 | ás    |
|                                 |    | Asunto personalizado                      |                                                                                                    |       |
|                                 |    | Puedes especificar<br>electrónico         | el texto que aparece entre corchetes en el asunto de las notificaciones que recibas por (                                                       | orreo |
|                                 |    | Dirección web                             | http://demopremium.sym.posium.com/go/                                                                                                    |       |
|                                 |    | Puedes especificar                        | si quieres una dirección personalizada para tu evento                                                                                           |       |
|                                 |    |                                           |                                                                                                    |       |

# Panel de edición avanzada: Programa

Haciendo clic en Programa podremos añadir el programa del evento.

Desde el primer módulo podremos introducir todo el programa a la vez a través del editor de texto. Como el módulo de la descripción, podemos copiar de un documento *Word* y mantener el formato.

| 💼 Estadísticas                                                      | ~        | Programa                                                                                                    |
|---------------------------------------------------------------------|----------|----------------------------------------------------------------------------------------------------|
| Contenido<br>Datos básicos<br>Programa<br>Ponentes<br>Orcenizadorec | <u>~</u> | Usa el editor de texto para incluir el programa completo o usa la agenda para dar de alta las actividades. O puedes<br>utilizar ambas si crees que obtendrás un mejor resultado.<br>① Recuerda que las fechas deben ser locales al lugar de celebración del evento. |
| Patrocinadores<br>Nuevas páginas<br>Archivos evento                 |          | Editor de texto         Editor de agenda           Usa el editor de texto enriquecido para incluír el programa completo. Puedes añadir tablas, importar imagenes y dar                                                                                              |
| 💼 Diseño                                                            | v        | formato al texto.                                                                                                    |
| 🥜 Herramientas                                                      | ~        | 🛷 🐚 🛍 🝓 📾 B I U 👐 X2 X2 📓 🗐 🖶 🏟 Maximizar 🛛 🖓 🐺 🏣                                                                                                    |
| 🔀 Difusión                                                          | v        | (第) 年 29 重 重 重 🗸 🙈 р                                                                                                    |
| Doc Cientifica                                                      | Ŷ        | Estilo 💽 🔹 Formato 💽 🗸 Fuente Tamaño 💽 🗛 🖉 Fuente HTML                                                                                                    |
| 🛃 Asistentes                                                        | v        | -                                                                                                    |
|                                                                     |          |                                                                                                    |
|                                                                     |          |                                                                                                    |
|                                                                     |          | Euardar Cuardar                                                                                                    |

# Panel de edición avanzada: Programa

Si seleccionamos **Editor de agenda**, podremos añadir actividades una a una especificando cuándo empieza, cuándo termina y una descripción.

| 💼 Estadísticas                                                       | ~  | Programa                                                                                                    |
|----------------------------------------------------------------------|----|----------------------------------------------------------------------------------------------------|
| Contenido<br>Datos básicos<br>Programa                               | 4  | Usa el editor de texto para incluir el programa completo o usa la agenda para dar de alta las actividades. O puedes utilizar ambas si crees que obtendrás un mejor resultado. |
| Organizadores<br>Patrocinadores<br>Nuevas páginas<br>Archivos evento |    | Gecuerda que las fechas deben ser locales al lugar de celebración del evento.     Editor de texto     Editor de agenda Añade actividades a la agenda del evento.              |
| 💼 Diseño                                                             | Ψ. | Añadir actividad                                                                                                    |
| 🥜 Herramientas                                                       | ~  |                                                                                                    |
| 🖓 Difusión                                                           | ₽  | Empieza 18-07-2017 09 ▼ : 00 ▼                                                                                                    |
| 📃 Doc Cientifica                                                     | ~  | Título                                                                                                    |
| 🝰 Asistentes                                                         | Ψ. | Descripcion                                                                                                    |
|                                                                      |    | B Z 🗄 🔚 🙈 🔊 🗹 <table-cell> 🏟 Maximizar</table-cell>                                                                                                    |
|                                                                      |    | Añadir sesión paralela                                                                                                    |

# Panel de edición avanzada: Ponentes

Haciendo clic sobre **Ponentes** en el menú de la izquierda podremos acceder al módulo para añadir ponentes. Al igual que en Programa, podremos añadirlos a través de un editor de texto o uno a uno.

| 📊 Estadísticas                                                                                                    | ~ | Ponentes                                                                                                    |         |
|----------------------------------------------------------------------------------------------------|---|----------------------------------------------------------------------------------------------------|---------|
| Contenido Datos básicos Programa Ponentes Organizadores Patrocinadores Nuevas páginas Archivos evento Diseño P Herramientas Difusión Doc Cientifica Asistentes | × | Ponentes         Para rellenar el apartado de ponentes tienes dos opciones: añadirlos todos a la vez con el editor de texto, y añadirlos uno a uno de manera asistida.         Todos       Uno a uno         El editor de texto te permite añadir tablas, importar imágenes y aplicar formato al texto.         Image: Second Second S | s<br>1L |

# Panel de edición avanzada: Ponentes

La plataforma ofrece la posibilidad de añadir ponentes que ya existan como usuarios de la plataforma recuperando información mediante su email.

|                                                                          | Ponentes                                                                                                    |   |
|--------------------------------------------------------------------------|----------------------------------------------------------------------------------------------------|---|
| 🥜 Contenido                                                              | Para rellenar el apartado de ponentes tienes dos opciones: añadirlos todos a la vez con el editor de texto, y añadirl                                                                                                    | s |
| Datos básicos<br>Programa<br>Ponentes<br>Organizadores<br>Patrocinadores | uno a uno de manera asistida.  Todos Uno a uno                                                                                                    |   |
| Nuevas páginas<br>Archivos evento                                        | El gestor te guia para añadir ponentes, mediante unos pasos sencillos.                                                                                                    |   |
| 🧱 Diseño                                                                 |                                                                                                    |   |
| 🥜 Herramientas                                                           | <ul> <li>Si el ponente es usuario de Demo Premium, puedes autocompletar algunos de sus datos buscándolo por corre<br/>electrónico.</li> </ul>                                                                                                    | ) |
| 🖙 Difusión                                                               | * Correo electrónico                                                                                                    |   |
| 📃 Doc Cientifica                                                         | 👻                                                                                                    |   |
| 🝰 Asistentes                                                             | w                                                                                                    |   |
|                                                                          | Fotografia                                                                                                    |   |
|                                                                          | Seleccionar archivo Ningún archivo seleccionado                                                                                                    |   |
|                                                                          | Nombre y apellidos                                                                                                    |   |
|                                                                          | Lugar de procedencia                                                                                                    |   |
|                                                                          | Curriculum                                                                                                    |   |
|                                                                          | A = 10 A = 10 A = 10 A = 10     A = 10     A |   |
|                                                                          |                                                                                                    |   |
|                                                                          | Estilo + Formato + Fuenta + Tamaño + A <sub>11</sub> * A                                                                                                    |   |
|                                                                          | E Fuente HTML                                                                                                    |   |
|                                                                          |                                                                                                    | * |
|                                                                          |                                                                                                    |   |
|                                                                          |                                                                                                    |   |
|                                                                          |                                                                                                    |   |
|                                                                          |                                                                                                    |   |
|                                                                          |                                                                                                    |   |
|                                                                          |                                                                                                    |   |
|                                                                          |                                                                                                    |   |
|                                                                          |                                                                                                    |   |

# Panel de edición avanzada: Organizadores

Haciendo clic sobre **Organizadores** en el menú de la izquierda podremos acceder al módulo para añadir organizadores.

| 💼 Estadísticas 🔹                                    | Organizadores                                                                                                    | 0     |
|-----------------------------------------------------|----------------------------------------------------------------------------------------------------|-------|
| Contenido *                                         | Para rellenar el apartado de organizadores necesitas añadirlos uno a uno de manera asistida.                                  | _     |
| Programa<br>Ponentes<br>Organizadores               | Añadir organizador                                                                                                    |       |
| Patrocinadores<br>Nuevas páginas<br>Archivos evento | Si el organizador es usuario de Demo Premium, puedes autocompletar algunos de sus datos buscándolo por<br>correo electrónico. |       |
| 📻 Diseño 👻                                          | Carreo electrónico                                                                                                    |       |
| 🥜 Herramientas 🛛 👻                                  | Suscar organizador                                                                                                    |       |
| 🖓 Difusión 🔹                                        | Imagen asociada                                                                                                    |       |
| 📃 Doc Cientifica 🔹                                  | Seleccionar archivo Ningún archivo seleccionado                                                                               |       |
| 🛃 Asistentes 🔹 👻                                    | Nombre del                                                                                                    |       |
|                                                     | Página web                                                                                                    |       |
|                                                     | Lugar de procedencia                                                                                                    |       |
|                                                     | Descripción                                                                                                    |       |
|                                                     |                                                                                                    |       |
|                                                     | (4) (4) (4) (4) (4) (4) (4) (4) (4) (4)                                                                                       |       |
|                                                     | Esilo + Formato + Fuenta + Tamaño + At *                                                                                      |       |
|                                                     | B Fuente HTML                                                                                                    |       |
|                                                     |                                                                                                    | -     |
|                                                     |                                                                                                    |       |
|                                                     |                                                                                                    |       |
|                                                     |                                                                                                    |       |
|                                                     |                                                                                                    |       |
|                                                     |                                                                                                    |       |
|                                                     |                                                                                                    |       |
|                                                     | Cur                                                                                                    | ırdar |
|                                                     |                                                                                                    |       |

#### Panel de edición avanzada: Patrocinadores

Al igual que en los dos módulos anteriores, haciendo clic sobre **Patrocinadores** accederemos al módulo de introducir patrocinadores a través de un editor de texto o uno a uno a través del asistente.

| <ul> <li>Contenido</li> <li>Datos básicos</li> <li>Programa</li> <li>Ponentes</li> <li>Organizadores</li> <li>Patrocinadores</li> <li>Nuevas páginas</li> </ul> | partado de patrocinadores tienes dos opciones: añadirlos todos a la vez con el editor de texto, y<br>ino de manera asistida.<br>Uno a uno |
|----------------------------------------------------------------------------------------------------|----------------------------------------------------------------------------------------------------|
| Archivos evento                                                                                                    | to te permite anadir tablas, importar imagenes y aplicar formato al texto.                                                                |

### Panel de edición avanzada: Patrocinadores

A través del asistente podremos añadir una imagen para el patrocinador, el nombre y la página web que se abrirá al hacer clic en la imagen en la página web una vez publicado el evento.

| Estadísticas                                   | v       | Patrocinador                               | es                                                                                      | 0                                |
|------------------------------------------------|---------|--------------------------------------------|-----------------------------------------------------------------------------------------|----------------------------------|
| 🖉 Contenido                                    | <i></i> |                                            |                                                                                         |                                  |
| Datos básicos<br>Programa                      |         | Para rellenar el apa<br>añadirlos uno a un | rtado de patrocinadores tienes dos opciones: añadirlos todos a<br>o de manera asistida. | la vez con el editor de texto, γ |
| Ponentes                                       |         | Todos                                      | Uno a uno                                                                               |                                  |
| P <mark>atrocinadores</mark><br>Nuevas páginas |         | El gestor te guía                          | ara añadir patrocinadores, mediante unos pasos sencillos.                               |                                  |
| Diseño                                         | Ψ.      | Añadir patrocir                            | ador                                                                                    |                                  |
| 🎙 Herramientas                                 | ¥       |                                            | Location                                                                                |                                  |
| Difusión                                       | Ŷ       | SPONSOR                                    | Seleccionar archivo Ningún archivo seleccionado                                         |                                  |
| 🖢 Documentación                                | Ψ.      | Nombre del                                 |                                                                                         |                                  |
| Asistentes                                     | Ψ       | patrocinador                               |                                                                                         |                                  |
|                                                |         | Pagina web                                 |                                                                                         |                                  |

## Panel de edición avanzada: Nuevas páginas

A través de la plataforma también podremos añadir Nuevas Páginas personalizadas haciendo clic sobre el botón correspondiente en el menú de la izquierda. En este módulo podremos añadir un título y el contenido que queramos que se muestre en la página web, ya sea texto, imágenes, tablas, etc.

| 💼 Estadísticas                                                                                                    | 5 🔻           | Nuevas páginas                                                                                                    | Θ   |
|----------------------------------------------------------------------------------------------------|---------------|----------------------------------------------------------------------------------------------------|-----|
| Contenido<br>Datos básicos<br>Programa<br>Ponentes<br>Organizadores<br>Patrocinadores<br>Nuevas págin<br>Archivos event<br>III Diseño<br>III Diseño<br>III Diseño<br>III Diseño<br>III Diseño<br>III Diseño<br>III Diseño<br>III Diseño<br>Asistentes | as v<br>ica v | Nuevas páginas         Haz clic en el botón Añadir para desplegar el formulario de adición de páginas. Puedes añadir varias páginas | ML  |
|                                                                                                    |               | Guar                                                                                                    | dar |

# Panel de edición avanzada: Diseño

Una vez introducido el contenido deseado, podemos proceder al diseño de la página. Para ello, haremos clic sobre el botón **Diseño** del menú de la izquierda para desplegar las opciones.

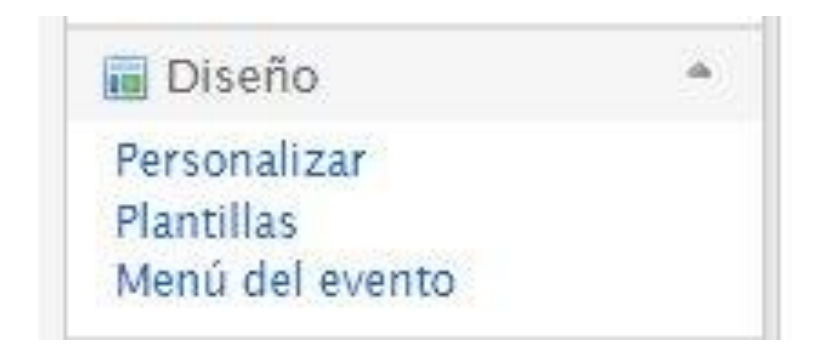

Haciendo clic sobre **Personalizar** podremos seleccionar qué queremos que se muestre en la página inicial del evento, además de subir una imagen de cabecera e introducir código HTML personalizado.

#### Paneles de información

En la página de inicio del evento aparecen unos paneles que muestran información sobre tu evento, como las fechas, los ponentes, las noticias, etc. Las casillas de abajo te permiten ocultar y mostrar estos paneles.

- ¿Ocultar panel del mapa?
- ¿Ocultar panel de noticias?
- ¿Ocultar panel de ponentes?
- ¿Ocultar panel de patrocinadores?
- ¿Ocultar panel de compartir?

¿Ocultar panel de fechas?

- ¿Ocultar panel de estadísticas?
- ¿Ocultar panel de Twitter?
- ¿Ocultar panel de difusión?
- ¿Ocultar panel de organizadores?

Guardar

Además de este módulo, podremos **Incluir HTML en la plantilla**. Esto es útil para añadir código y personalizar la web/plantilla

| Cuardar |
|---------|
| Guardar |
|         |

En este módulo también podremos añadir una **Imagen de cabecera** a la página web del evento. Es importante seguir las indicaciones sobre la dimensión de la misma.

| Pulsa el enlace para de                 | splegar el formulario de subida de imágenes.    |   |
|-----------------------------------------|-------------------------------------------------|---|
| 🔕 Añadir imagen                         |                                                 |   |
| Seleccionar archivo<br>min. 460x200 px) | Seleccionar archivo Ningún archivo seleccionado | ] |
| Marca esta casilla para                 | subir una imagen 🕑                              |   |

Para ello, haremos clic sobre **Seleccionar archivo**, se desplegará una ventana y seleccionaremos el archivo de imagen que queramos para la cabecera. Una vez hecho esto, haremos clic sobre **Continuar**.

En el caso de que la imagen sea demasiado grande, se desplegará una nueva ventana donde podremos recortarla si lo deseamos. Una vez recortada, haremos clic en **Guardar** y volveremos a la vista anterior.

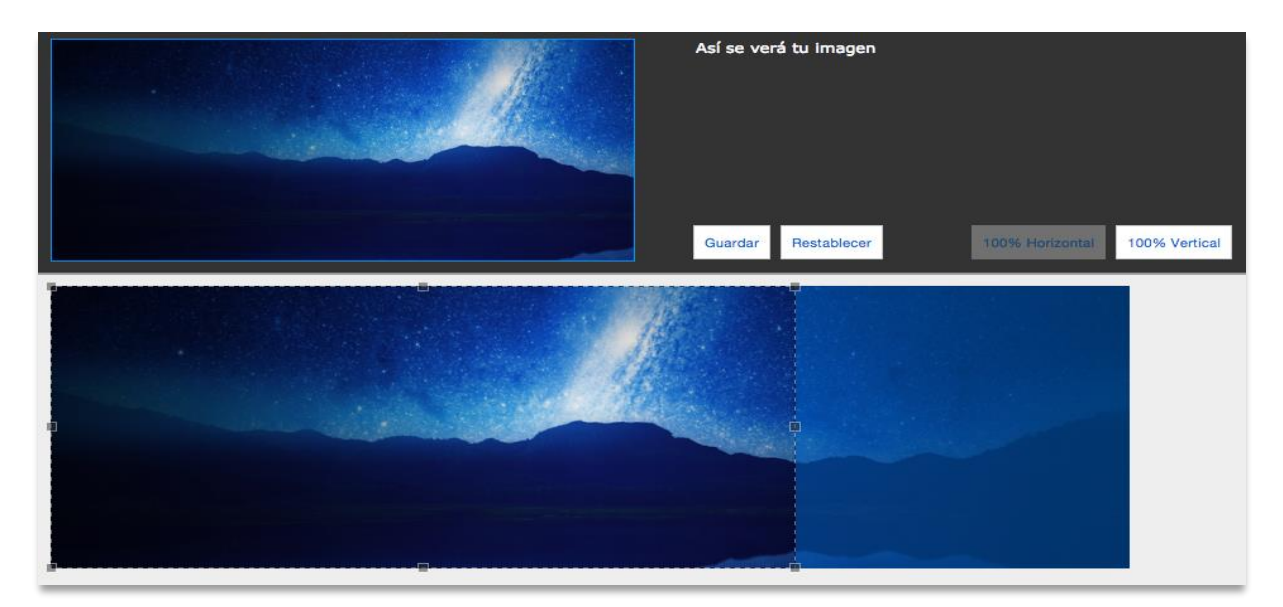

Para finalizar el proceso de añadir una imagen de cabecera, sólo quedará hacer clic nuevamente en **Guardar**.

Por último, podemos descargar la **Plantilla para el evento** para su posterior edición y personalización si lo deseamos.

| Descarga la plan <mark>till</mark> a base, modifícala si lo                                            | o necesitas y súbela para asignarsela al evento.                               |
|----------------------------------------------------------------------------------------------------|--------------------------------------------------------------------------------|
| Estás utilizando la versión de sistema de l                                                            | la plantilla new-modern-responsive                                             |
| Bescaroar                                                                                              |                                                                                |
|                                                                                                    |                                                                                |
|                                                                                                    |                                                                                |
| rsonalizar plantilla                                                                                   |                                                                                |
| ersonalizar plantilla                                                                                  |                                                                                |
| <ul> <li>rsonalizar plantilla</li> <li>El paquete debe ser un fichero zip de misma sección.</li> </ul> | escargado de la sección de Plantillas del Panel de administración o desde esta |

# Panel de edición avanzada: Plantillas

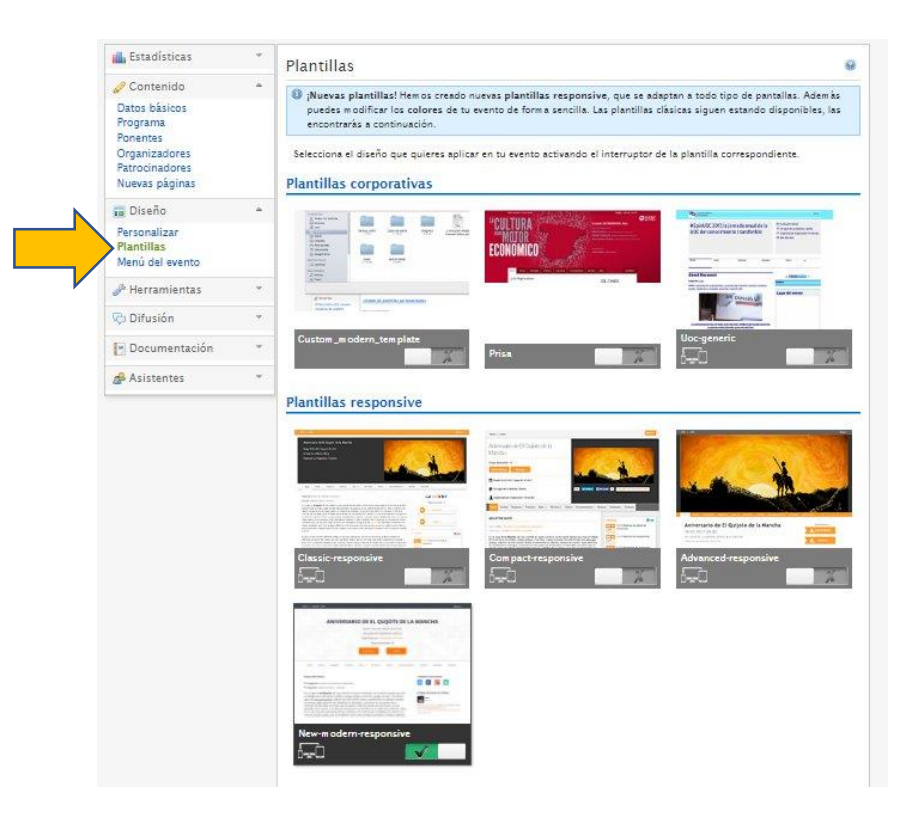

Para seleccionar el diseño visual de la página web del evento, deberemos hacer clic sobre **Plantillas** del menú de la izquierda.

Una vez en este módulo, podremos previsualizar las plantillas haciendo clic sobre su imagen, y seleccionarlas haciendo clic sobre su interruptor.

# Panel de edición avanzada: Menú del evento

| Inicio         | Editar                         | *    |
|----------------|--------------------------------|------|
| Fechas         | Editar Esconder Solo asistente | es 🔹 |
| Programa       | Editar Esconder Solo asistente | es 🔶 |
| Ponentes       | Editar Solo asistente          | es 🔶 |
| Patrocinadores | Editar Esconder Solo asistente | es 🔶 |
| 🗏 Más          | Editar                         | *    |

Haciendo clic sobre **Menú del evento** en el menú de la izquierda, podremos editar la distribución de las diferentes páginas de la web.

Para ello, sólo tendremos que pinchar y arrastrar para reordenar los elementos. Una vez tengamos la distribución deseada, hacemos clic en **Guardar**.

# Panel de edición avanzada: Asistentes

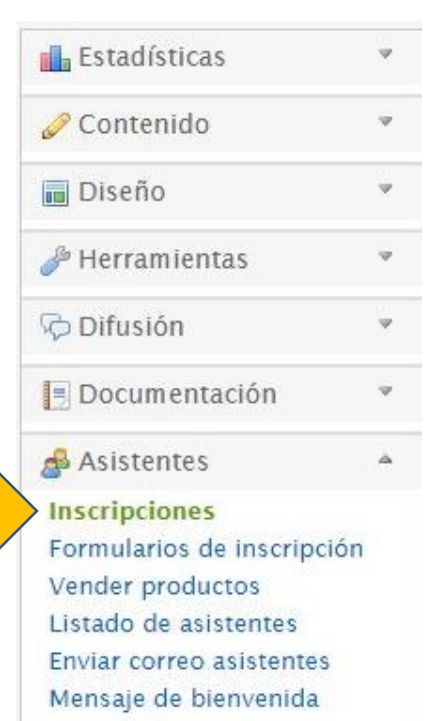

Inscripción masiva

Diplomas y acreditaciones

Para gestionar cómo los asistentes se inscribirán al evento, primero deberemos especificar el tipo de registro.

Para ello, haremos clic sobre **Asistentes** en el menú de la izquierda para desplegar las opciones y acto seguido en **Inscripciones**.

En este módulo, primero deberemos seleccionar el Tipo de registro.

| Tipo de registro          |                             |    |
|---------------------------|-----------------------------|----|
| Selecciona un tipo de ins | cripción.                   |    |
| El sistema actual de      | Sin registro                | •  |
| registro de usuarios es:  | Sin registro                |    |
|                           | Registro en otra página web |    |
|                           | Gratuito                    | ar |
|                           |                             |    |

Tanto si seleccionamos registro **Gratuito** como registro **De pago**, se mostrarán nuevas opciones que habrá que rellenar.

| Tipo de registro                                   |                                                                                                    | Θ         |
|----------------------------------------------------|----------------------------------------------------------------------------------------------------|-----------|
| Selecciona un tipo de ins                          | cripción.                                                                                                    |           |
| El sistema actual de<br>registro de usuarios es:   | Gratuito                                                                                                    | \$        |
| Inicio de inscripción:                             | 17-07-2015 09 💠 : 00 💠                                                                                                    |           |
| Cierre de inscripción:                             | 14 ♦:00 ♦                                                                                                    |           |
| Si activas esta casilla<br>Si desactivas esta casi | i tendrás que confirmar o rechazar las inscripciones al evento.<br>silla las inscripciones serán confirmadas automáticamente. |           |
| ¿Con validación?                                   | 0                                                                                                    |           |
| ¿Notificar al organizador                          | tras cada inscripción?                                                                                                    |           |
| No, el organizador no                              | será notificado tras cada nueva inscripción.                                                                                  | \$        |
| ¿Pueden los asistentes de                          | cidir si su asistencia es pública o privada?                                                                                  |           |
| Sí, ellos deciden la vis                           | ibilidad de su asistencia.                                                                                                    | \$        |
|                                                    |                                                                                                    | 📙 Guardar |

NOTA: Si seleccionamos registro Gratuito, todas las inscripciones serán gratuitas. Si seleccionamos registro De pago, más adelante podremos seleccionar qué inscripciones serán de pago y cuáles gratuitas.

Es obligatorio rellenar los campos de **Inicio** y **Fin de inscripción**.

| ipo de registro                                  | )                    |           |            |       |        |   |           |   |
|--------------------------------------------------|----------------------|-----------|------------|-------|--------|---|-----------|---|
| Selecciona <mark>un tipo de ins</mark>           | scripción.           |           |            |       |        |   |           |   |
| El sistema actual de<br>registro de usuarios es: | Gratuito             |           |            |       |        |   | ۲         |   |
| nicio de inscripción:                            | 04-07-2017           | 09        | • : 0      | 0     | •      |   |           |   |
| Cierre de inscripción:                           |                      | 14        | ▼ : 0      | 0     | •      |   |           |   |
| Con validación?<br>Notificar al organizador      | tras cada inscrip    | ción?     |            |       |        |   |           |   |
| No, el organizador no                            | será notificado      | tras cad  | a nueva    | nscr  | pción. |   |           |   |
| Pueden los asistentes d                          | ecidir si su asister | ncia es p | ública o p | rivad | 1?     |   |           |   |
| Sí, ellos deciden la vis                         | ibilidad de su as    | istencia  | _          |       |        | ۲ |           |   |
|                                                  |                      |           |            |       |        |   | 🔚 Guardai | r |

El resto de campos son opcionales. Una vez finalizado el proceso haremos clic en **Guardar**.

En el caso de haber seleccionado registro **De pago**, nos aparecerá unas opciones similares. Además, nos aparecerá un nuevo campo para seleccionar la **Unidad administrativa**, la cual se hará cargo de la gestión de pagos.

| Selecciona un tipo de in                         | scripción.                                                                                                    |                  |
|--------------------------------------------------|----------------------------------------------------------------------------------------------------|------------------|
| El sistema actual de<br>registro de usuarios es: | De pago                                                                                                    | ۲                |
| O Puedes solicitar a la                          | unidad administrativa que elijas que asigne a tu evento un rec                                                                 | eptor de pago.   |
| Jnidad administrativa:                           | Mi Unidad Administrativa                                                                                                    | ¥                |
|                                                  |                                                                                                    | Enviar solicitud |
| Si activas esta casill<br>Si desactivas esta ca  | a tendrás que confirmar o rechazar las inscripciones al evento.<br>asilla las inscripciones serán confirmadas automáticamente. |                  |
| Con validación?                                  |                                                                                                    |                  |
| Notificar al organizado                          | r tras cada inscripción?                                                                                                    |                  |
| No, el organizador no                            | será notificado tras cada nueva inscripción.                                                                                   |                  |
| Pueden los asistentes d                          | ecidir si su asistencia es pública o privada?                                                                                  |                  |
|                                                  |                                                                                                    | -                |

En caso de querer avisar a la **Unidad administrativa** de la creación del nuevo evento, bastará con hacer clic sobre **Enviar solicitud**.

Más abajo, en la sección **Ley Orgánica de Protección de Datos**, puedes especificar un mensaje para los asistentes cuando estos introduzcan datos personales al inscribirse.

| este apartado podem<br>tos de carácter person | os especificar el texto con el que informaremos a los asist<br>al para registrarse en el evento. | entes cuando éstos introduzcan                                                                                                    |
|-----------------------------------------------|--------------------------------------------------------------------------------------------------|----------------------------------------------------------------------------------------------------|
| 🛕 Si este texto está                          | vacío no aparecerá en la página de registro del evento.                                          |                                                                                                    |
| ar texto predefinido                          | Elige una plantilla                                                                              | •                                                                                                    |
| xto que se mostrará<br>B I   }∃ ⊟   @         | 🙈   💽 📸 🏟 Maximizar                                                                              | 1                                                                                                    |
| afsdasfd                                      |                                                                                                  |                                                                                                    |
|                                               |                                                                                                  |                                                                                                    |
|                                               |                                                                                                  |                                                                                                    |
|                                               |                                                                                                  |                                                                                                    |
|                                               |                                                                                                  |                                                                                                    |
| body p                                        |                                                                                                  |                                                                                                    |
|                                               |                                                                                                  |                                                                                                    |
|                                               |                                                                                                  | Contraction of the second second seco |

Más abajo en el módulo, en la sección Aforo del evento, podremos especificar el aforo máximo de inscripciones permitidas para el evento.

Además, tenemos la opción de mostrarlo en la página web para que lo vean los interesados.

| Aforo del eve                                | ento                                                                                                    |           |
|----------------------------------------------|----------------------------------------------------------------------------------------------------|-----------|
| Para establecer el n<br>Para desactivar este | úmero máximo de inscripciones para este evento proporciona un valor numérico.<br>2 número, deja el campo en blanco y guarda los cambios. |           |
| Aforo                                        | Aforo ilimitado                                                                                                    |           |
| Mostrar aforo                                |                                                                                                    |           |
|                                              |                                                                                                    | 📙 Guardar |

Por último, en este módulo procederemos a crear las **inscripciones** del evento haciendo clic sobre **Añadir entrada**.

| Nombre *    | Precio *  |      |           | ¿Cuántas? *    | ¿Visible? |
|-------------|-----------|------|-----------|----------------|-----------|
| Nombre      | 0.00      | Euro | • 21% IVA | <▼             | 🗹 🛛 🏹     |
|             | ¿gratuita | 7 🔲  |           | ¿sin límite? 🔲 |           |
| Descripción |           |      |           |                |           |
|             |           |      |           |                |           |

Por último, en este módulo procederemos a crear las **inscripciones** del evento haciendo clic sobre **Añadir entrada**. Aquí ajustamos el nombre, el precio, el número y si será visible en la página web. Además, podemos añadir diferentes fechas para diferentes inscripciones y una descripción. Después de **Guardar**, podemos añadir más inscripciones haciendo clic en **Añadir entrada**.

| Nombre *                   | Precio *                               | ¿Cuántas? * ¿Visible? |
|----------------------------|----------------------------------------|-----------------------|
| Nombre                     | 0.00 Euro 🔻 2                          | 21% IVA 🔻 🖉 😺         |
|                            | ¿gratuita? 🔲                           | ¿sin límite? 🔲        |
| Quiero indicar en que feci | has estara disponible esta inscripcion |                       |
| Description of Aug         |                                        |                       |

Adicionalmente, podemos crear la opción de recibir **Donaciones** para nuestro evento. Pueden usarse simultáneamente con las inscripciones. Hacemos clic sobre **Añadir donación**, y tras añadir un nombre y una descripción, haremos clic en **Guardar**.

| Las donaciones son un sistema para recaudar d<br>inscripciones. Por ejemplo, puedes organizar un<br>para personas que no puedan asistir pero quier<br>creando solo un evento con una donación, a mo | inero para el evento. Pueden utilizarse simultaneamente con las<br>n evento con inscripciones y una donación denominada "Fila cero"<br>an colaborar. También puedes simplemente recaudar fondos<br>odo de crowdfunding. |
|----------------------------------------------------------------------------------------------------|----------------------------------------------------------------------------------------------------|
| Nombre *                                                                                                    | ¿Visible?                                                                                                    |
| Nombre                                                                                                    |                                                                                                    |
| Quiero indicar en qué fechas estará disponible esta<br>Descripción                                                                                                    | donación 🔲                                                                                                    |
|                                                                                                    | 😮 Cancelar 🛛 🔚 Guarda                                                                                                    |
|                                                                                                    | Añadir Danaciá                                                                                                    |

En ocasiones queremos obtener información específica de los asistentes, para ello podremos crear un formulario haciendo clic sobre **Formularios de inscripción** en el menú de la izquierda.

| 🖬 Estadísticas 🦻                                                        | Formularios de inscripción 🔍 previsualizar                                                                         | 0 |
|-------------------------------------------------------------------------|----------------------------------------------------------------------------------------------------|---|
| 🖉 Contenido 🛛 🤻                                                         | Para crear el formulario tienes que añadir campos. Selecciona un tipo, escribe el texto y pulsa Añadir campo.      |   |
| 🖬 Diseño 🤻                                                              | Il nombre y apellidos de cada inscripción así como el correo electrónico ya están incluidos por defecto durante la |   |
| 🤌 Herramientas 🔹 🔻                                                      | inscripción. No necesitarás incluirlos.                                                                            |   |
| 🖓 Difusión 🔹                                                            | Nuevo campo<br>Inscripción Texto de la pregunta/Texto de ayuda                                                     |   |
| 🖻 Documentación 🛛 🔻                                                     | Inscripción Gratuita                                                                                               | ] |
| 🝰 Asistentes 🔷                                                          | Tipo de campo Pregunta con texto corto                                                                             | ο |
| Inscripciones<br>Formularios de inscripción                             | □ ¿Es obligatorio?                                                                                                 |   |
| Vender productos<br>Listado de asistentes                               | ¿Mostrar la respuesta a esta pregunta en el listado de asistentes?                                                 |   |
| Enviar correo asistentes<br>Mensaje de bienvenida<br>Inscripción masiva | Campos actuales O No hay contenido. ¡Créalo!                                                                       |   |

En ocasiones queremos obtener información específica de los asistentes, para ello podremos crear un formulario haciendo clic sobre **Formularios de inscripción** en el menú de la izquierda.

| 📊 Estadísticas                                                        | Formularios de inscripción 🔍 PREVISUALIZAR                                                                                                    | •  |
|-----------------------------------------------------------------------|----------------------------------------------------------------------------------------------------|----|
| 🥜 Contenido                                                           | Para crear el formulario tienes que añadir campos. Selecciona un tipo, escribe el texto y pulsa Añadir campo.                                                                                                    |    |
| 🔲 Diseño                                                              | I nombre y apellidos de cada inscripción así como el correo electrónico ya están incluidos por defecto durante la                                                                                                    |    |
| 🥭 Herramientas                                                        | inscripción. No necesitarás incluirlos.                                                                                                    |    |
| 👳 Difusión                                                            | Nuevo campo<br>Inscripción Texto de la pregunta/Texto de ayuda                                                                                                    |    |
| 📃 Documentación                                                       | Inscripción Gratuita 🗘                                                                                                    | 7  |
| 🝰 Asistentes                                                          | Tipo de campo       Pregunta con texto corto       Image: Anadir campo                                                                                                    | ро |
| Inscripciones<br>Formularios de inscripció                            | □ ¿Es obligatorio?                                                                                                    |    |
| Vender productos<br>Listado de asistentes<br>Enviar correo asistentes | ¿Mostrar la respuesta a esta pregunta en el listado de asistentes?                                                                                                    |    |
| Mensaje de bienvenida<br>Inscripción masiva                           | Campos actuales  Image: The second second se |    |

Para crear un nuevo campo deberemos especificar la **inscripción** a la que estará enlazado; el **tipo de campo** y rellenar el campo de la derecha, el cual cambiará dependiendo del tipo de campo.

| Nuevo campo<br>Inscripción                 | Texto de la pregunta/Texto de ayuda |
|--------------------------------------------|-------------------------------------|
| Inscripción Gratuita                       |                                     |
| Tipo de campo                              |                                     |
| Pregunta con texto corto                   | Añadir campo                        |
| 🗆 ¿Es obligatorio?                         |                                     |
| 🗌 ¿Mostrar la respuesta a esta pregunta en |                                     |
| el listado de asistentes?                  |                                     |
| Nuevo campo                                |                                     |
| Inscripción                                | Texto de la pregunta/Texto de ayuda |
| Inscripción Gratuita                       | ¿Cómo te has enterado del evento?   |
| Tipo de campo                              |                                     |
| Selección múltiple 🛟                       | Respuestas entre las que elegir     |
|                                            | Twitter                             |
| 🛃 ¿Es obligatorio?                         | Facebook                            |
|                                            | Newsletter                          |
| Llistado do acistantos?                    | Otro                                |
| er instaud de asistentes:                  | Añadir otra respuesta               |
|                                            |                                     |
|                                            | Añadir compo                        |

Una vez rellenados los campos, haremos clic sobre **Añadir campo** para guardar estos valores y nos aparecerá en la parte baja de la sección.

| Formularios de inscri                                                                                    | pción 🔍 previsualiz                    | ZAR                  |               |                  |             | G        |
|----------------------------------------------------------------------------------------------------|----------------------------------------|----------------------|---------------|------------------|-------------|----------|
| Para crear el formulario tienes que                                                                      | e añadir campos. Seleccio              | ona un tipo, escribe | el texto y p  | ulsa <b>Añad</b> | ir campo.   |          |
| El nombre y apellidos de cada i<br>inscripción. No necesitarás incl                                      | inscripción así como el co<br>luirlos. | orreo electrónico ya | están inclui  | dos por d        | efecto dura | ante la  |
| Nuevo campo<br>Inscripción<br>Inscripción Gratuita                                                       | \$                                     | Texto de la preg     | gunta/Texto   | de ayuda         |             |          |
| Tipo de campo                                                                                            |                                        |                      |               |                  |             | /i       |
| Selección múltiple                                                                                       | \$                                     | Respuestas entr      | e las que ele | gir              |             |          |
| <ul> <li>¿Es obligatorio?</li> <li>¿Mostrar la respuesta a esta<br/>el listado de asistentes?</li> </ul> | pregunta en                            | Añadir otra r        | espuesta      |                  | Añad        | ir campo |
| Campos actuales                                                                                          |                                        |                      |               |                  |             |          |
| Inscripción Gratuita                                                                                     |                                        |                      |               |                  |             |          |
| Texto de la pregunta/Texto de ayuda                                                                      | Tipo de campo                          | ¿Obligatorio?        | ¿Público?     | Copiar           | Editar      | Borrar   |
| ¿Cómo te has enterado del evento?                                                                        | Selección múltiple                     | Sí                   | No            | <b>P</b>         |             | i        |
|                                                                                                    |                                        |                      |               |                  |             |          |

Con los campos ya creados, podemos borrarlos, editarlos o copiarlos.

| Campos actuales                                                |                    |               |                                                                                                    |        |          |        |
|----------------------------------------------------------------|--------------------|---------------|----------------------------------------------------------------------------------------------------|--------|----------|--------|
| Inscripción Gratuita<br>Texto de la pregunta/Texto de<br>ayuda | Tipo de campo      | ¿Obligatorio? | دعان المراجع المراجع المراجع المراجع المراجع المراجع المراجع المراجع المراجع المراجع المراجع المراجع المراجع ا | Coplar | Editar   | Borrar |
| ¿Cómo te has enterado del<br>evento?                           | Selección múltiple | Sí            | No                                                                                                    | ľ      | <b>a</b> |        |

En el caso de hacer clic sobre **Copiar**, nos aparecerá una ventana emergente donde podremos seleccionar a qué inscripciones queremos copiar este campo.

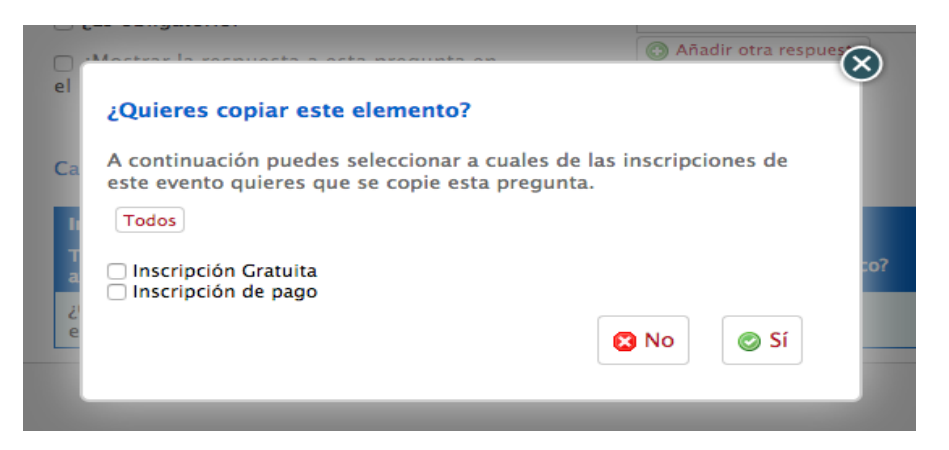

Una vez finalizados todos estos pasos ya estamos en disposición de **Publicar** el evento con inscripciones.

Para ello, sólo tendremos que hacer clic sobre el botón **Publica tu evento**, situado arriba a la derecha del menú de Edición avanzada.

| Test Event (Borrador)                                                                                                    |                                                                                                    | Publica tu evento                                                 |
|----------------------------------------------------------------------------------------------------|----------------------------------------------------------------------------------------------------|-------------------------------------------------------------------|
| 📊 Estadísticas                                                                                                    | Formularios de inscripción 🔍 PREVI                                                                                   | SUALIZAR Ø                                                        |
| 🥜 Contenido                                                                                                    | ,<br>Para crear el formulario tienes que añadir campos. Se                                                           | elecciona un tipo, escribe el texto y pulsa Añadir campo.         |
| 🖬 Diseño                                                                                                    | I nombre y apellidos de cada inscripción así como                                                                    | o el correo electrónico ya están incluidos por defecto durante la |
| 🤌 Herramientas                                                                                                    | inscripción. No necesitarás incluirlos.                                                                              |                                                                   |
| 🖓 Difusión                                                                                                    | Nuevo campo<br>Inscripción                                                                                           | Texto de la pregunta/Texto de ayuda                               |
| Documentación                                                                                                    | Inscripción Gratuita                                                                                                 |                                                                   |
| 🝰 Asistentes                                                                                                    | Tipo de campo<br>Selección múltiple                                                                                  | Respuestas entre las que elegir                                   |
| Inscripciones<br>Formularios de inscripción<br>Vender productos<br>Listado de asistentes<br>Enviar correo asistentes<br>Mensaje de bienvenida | <ul> <li>¿Es obligatorio?</li> <li>¿Mostrar la respuesta a esta pregunta en<br/>el listado de asistentes?</li> </ul> | <ul> <li>Añadir otra respuesta</li> <li>Añadir campo</li> </ul>   |
| Inscripción masiva                                                                                                    | Campos actuales                                                                                                    |                                                                   |
|                                                                                                    | Inscripción Gratuita                                                                                                 |                                                                   |
|                                                                                                    | Texto de la pregunta/Texto de                                                                                        |                                                                   |

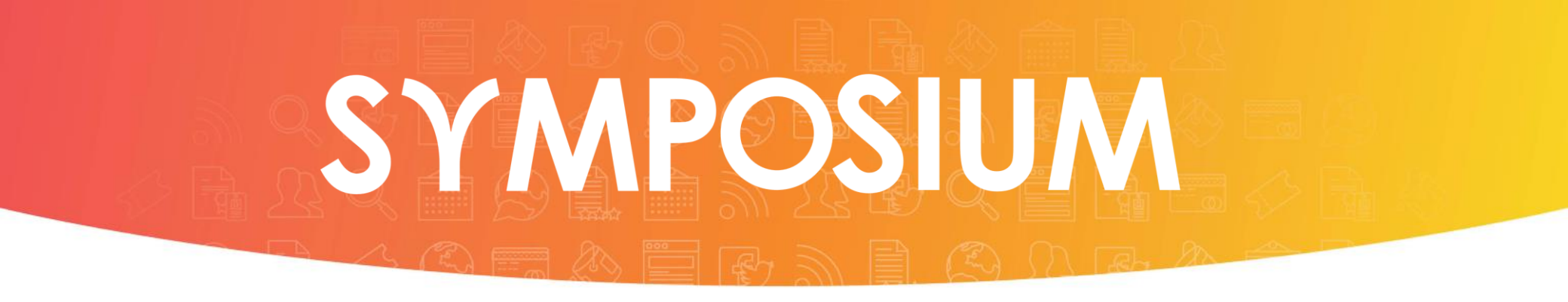

Siguiendo estos pasos podrás tener tu evento publicado con toda la información de interés en tan solo unos minutos.

Gracias por tu atención.